## STEP-BY-STEP GUIDE FOR POTENTIALLY ADDING UP TO \$200 - \$2,700 IN ADDITIONAL COMMISSIONS TO EACH SALE THE WEBCOPYCAT SYSTEM MAKES FOR YOU!

IMPORTANT: Due To Constant Updates Being Made To Systems, The Steps In This Guide May Not Perfectly Match What You Go Through During Sign Up... But It Should Be Close Enough That You'll Be Able To Figure It Out Pretty Easily ©. You Can Always Contact Us If You Need Assistance At: +1-770-573-4694 (Mon – Fri, 10AM – 6PM EST) (But Only <u>After</u> You've Gone Through This Step-By-Step Guide)

## **STEP 1**:

Once inside your WCC members' area, click the link below the video that says "CLICK HERE TO GET FULL DETAILS ON THE PROGRAM..."

It should look something like this:

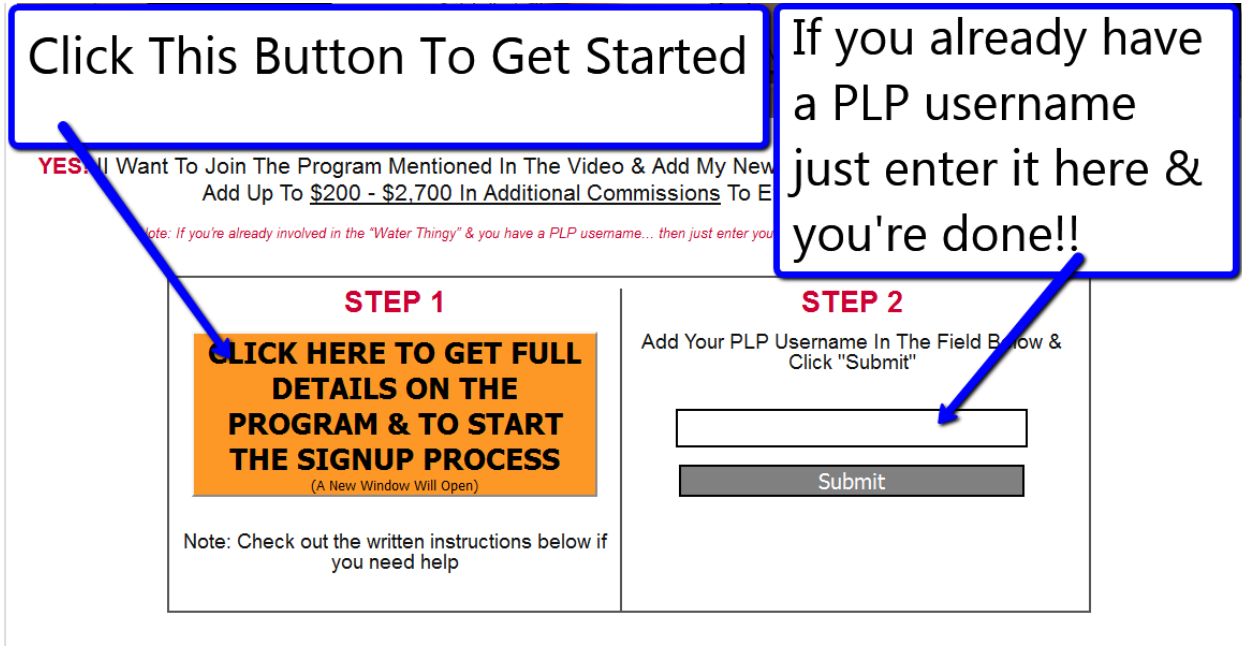

Need Help? We've written out the instructions for you in a step-by step PDF! CLICK HERE TO VIEW THE STEP-BY-STEP WRITTEN INSTRUCTIONS! Clicking the big orange button will take you to the proper page to start your discovery process

## **STEP 2:**

You should now be on the Power Life Pro (PLP) intro page. After watching the brief video on this page, click the button below the video and enter your name, email, and phone number as prompted. Make sure you enter your correct information.

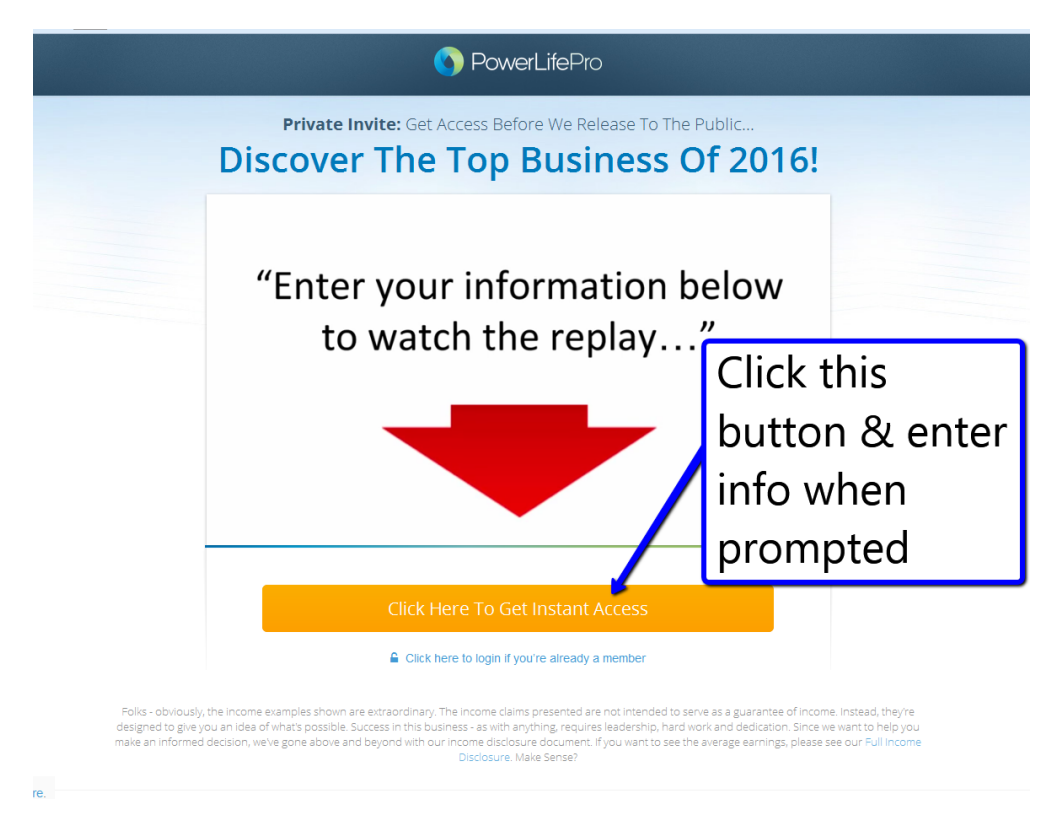

# **STEP 3**:

Once you've entered your information on the "intro/landing-page", you should land on a page that takes you to a **webinar replay.** This webinar replay is about an hour long. Please **watch it IN FULL** as it will give you a great understanding of what this business is all about!

In the webinar replay you'll learn about a great company with an amazing product, and how some top marketers put together an amazing system to help sell that product. Also – below the main webinar replay video, you may see some additional videos that will give you more information if you need it.

It should look something like this:

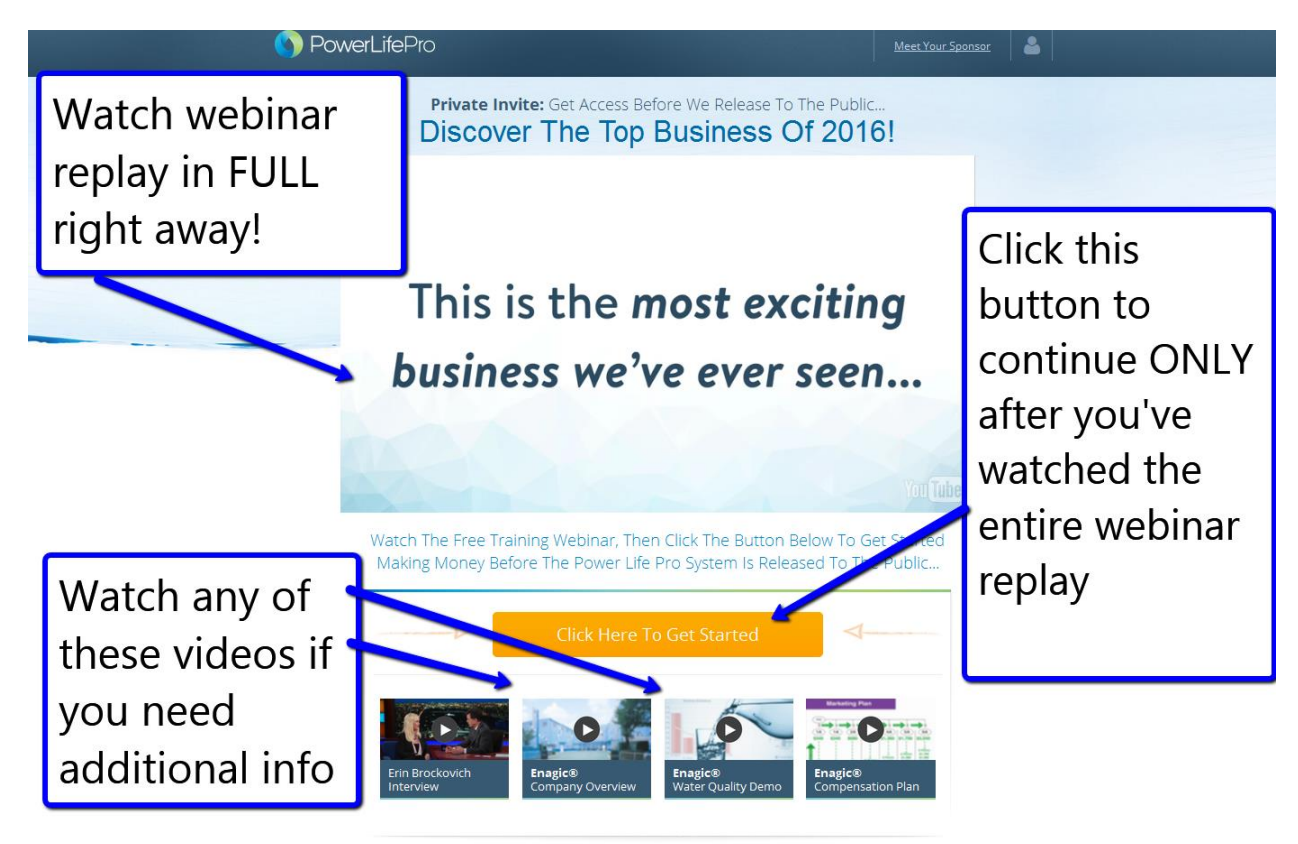

## **STEP 4**:

Once you've watched the webinar replay, click the button below the video to get started in the business.

As you've learned in the webinar, the company with the great water machine product is called Enagic; and the awesome system that some top marketers have created to sell Enagic is called Power Life Pro (PLP).

Your PLP username is what you'll need to integrate with WCC. So, when you click the button below the webinar replay video it should ask you to create your PLP account

If you want your PLP username to be the same as your WCC username, that's fine (assuming that username is available). MAKE SURE you write down your PLP username and password that you've created – we'll need your username for the next step in the process!

It should look like this:

| NowerLifePro                | xet Your Sponsor                |  |  |  |  |
|-----------------------------|---------------------------------|--|--|--|--|
| Fill Out Your Contact In    | formation To Get Started!       |  |  |  |  |
| Testing                     | Mcghee                          |  |  |  |  |
| xtremesupport5@gmail.com    | 7709124736                      |  |  |  |  |
| Choose Your Username        | Choose Your Password            |  |  |  |  |
| What Country Are Your From? |                                 |  |  |  |  |
| United States               | •                               |  |  |  |  |
| What State Do You Live In?  |                                 |  |  |  |  |
| What State Do You Live In?  | • • •                           |  |  |  |  |
| Continue To                 | The Next Step                   |  |  |  |  |
|                             | 100                             |  |  |  |  |
|                             | You Tube                        |  |  |  |  |
| Fill out all of the ir      | ofo they ask for -              |  |  |  |  |
|                             |                                 |  |  |  |  |
|                             |                                 |  |  |  |  |
| MAKE SLIRE you re           | MAKE SLIRE vou remember vou PLP |  |  |  |  |
|                             | WARE SOME YOU TEMETIDE YOU FEF  |  |  |  |  |
| username & passv            | username & password             |  |  |  |  |
|                             | ·                               |  |  |  |  |
|                             |                                 |  |  |  |  |
|                             |                                 |  |  |  |  |

## **STEP 5**:

STOP! Before you go any further and get signed up for a water machine, you have the option of taking the PLP USERNAME you just created and enter it into WCC!

You should've seen the place to do so right underneath the video that introduced you to this opportunity.

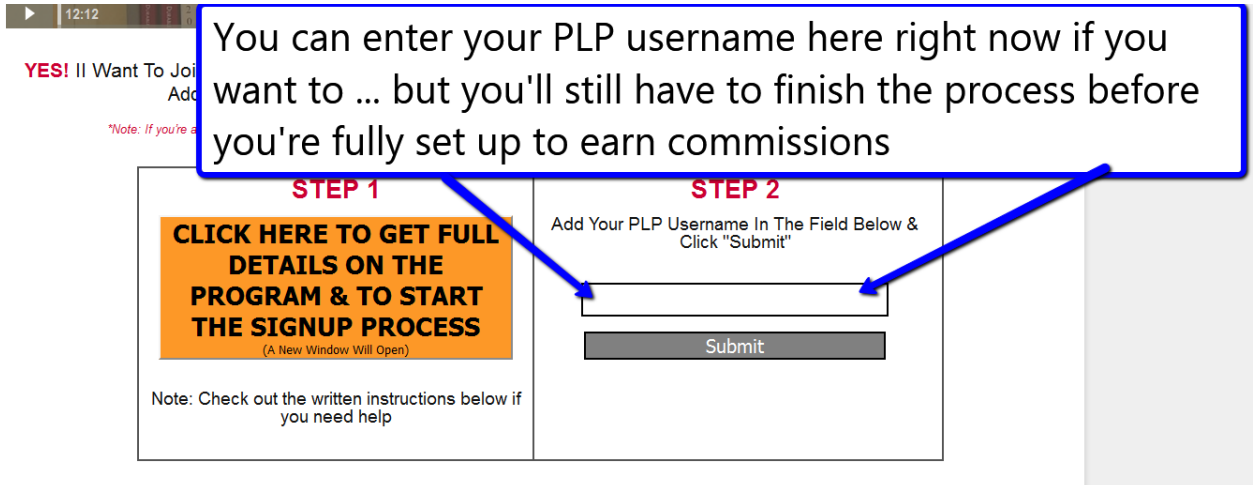

Need Help? We've written out the instructions for you in a step-by step PDF!

Once you've entered your PLP username, it will IMMEDIATELY get populated in all of the necessary places throughout WCC (automatically).

**IMPORTANT:** You entering in your PLP username into WCC is NOT the end of the process because you still haven't signed up for Enagic, gotten your water machine, or entered your Enagic distributor ID into PLP!!

This means that even though your PLP username is in WCC, you won't get any commissions from Enagic because you're not done with the setup process yet.

So once you've entered your PLP username into WCC, hurry on to the next steps of the process so that you don't miss out on any commissions.

If you want to wait until the ENTIRE setup process is done, and enter your PLP username into WCC once you're fully set up to earn commissions, that's cool too. You can wait until the very end of this process if you want to... and I'll remind you again later in this document. ©

# <u>STEP 6:</u>

After you filled out the information on the PLP sign-up form and created your username and password, you should land on a page that looks something like this

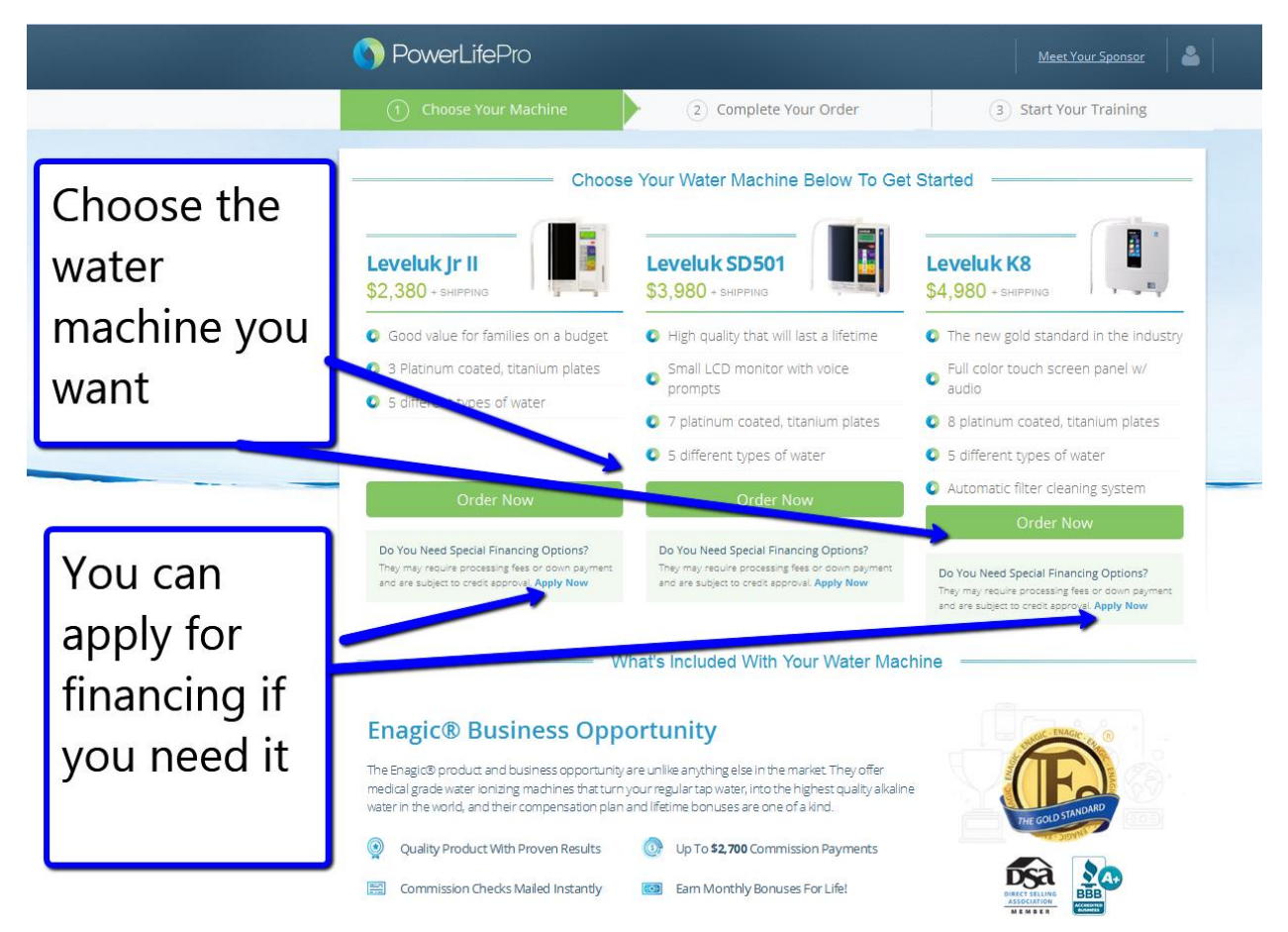

(Note – may look a little different depending on whether or not they updated the page since the last time this document was updated)

At this point you'll want to choose the water machine you want and you'll want to decide whether you want to pay for it with your own money or via financing.

A few points of note:

- If you've got the money for your water machine on your check-card or credit card, then you don't have to apply for financing and you can get going right away. This is definitely the preferred option and the fastest option!

- If you can afford the highest level (K8) water machine (and you see the value in it) then get it. If you can't afford it yet, then get one of the lower level ones. You can always get a higher level water machine later if you want. Remember, you're actually buying a PRODUCT with real VALUE, that's the great thing about this. The amount of money you're going to save on bottled water and the health benefits to your family are immeasurable!
- If you have to get financing, and your credit is good, you may get more money than you need for the water machine and they may send you your financing in the form of a credit card.
- If your credit isn't so good, they may have a financing option that's more like a payment plan, and that's' cool too.
- The MOST IMPORTANT THING is to do whatever you can to move your business forward! If you can afford the top machine, AWESOME! If you can only afford the bottom machine, that's awesome too! You'll still be able to earn commissions and get checks in the mail either way!

Go ahead and choose the machine you want and decide how you want to pay for it (your own credit/check card or financing)

## <u>STEP 7:</u>

If you've decided to get financing, you should land on a page that has an instructional video on how to start the financing process.

Make sure the correct water machine you want is showing.

Again – the page may look a little different if they've changed the system since the last time this guide was updated; but it should look something like this...

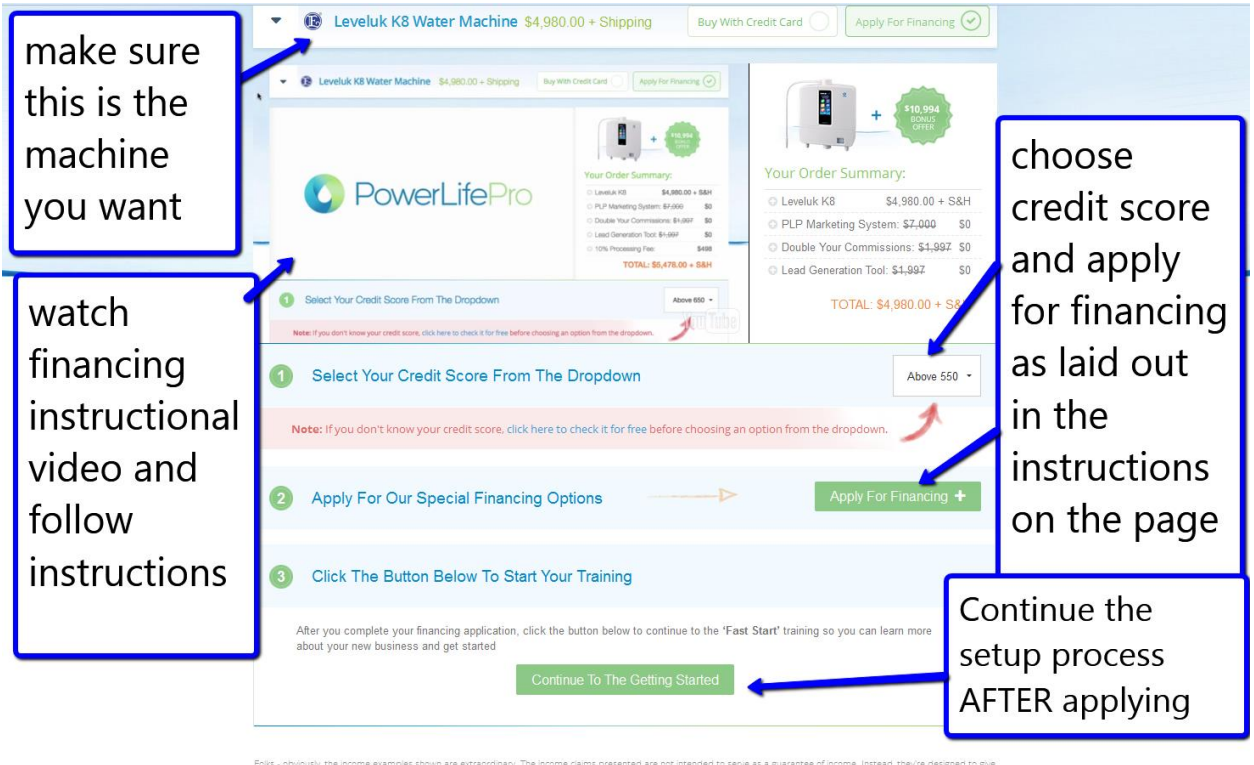

Folks - obviously the income examples shown are extraordinary. The income claims presented are not intended to serve as a guarantee of income. Instead, they're designed to give you an idea of what's possible. Success in this business - as with anything, requires leadership, hard work and dedication. Since we want to help you make an informed decision.

Go through the financing instructions as shown on the page. You'll be able to apply for financing. Just a quick note that once you apply, it may take a couple of days to secure your financing.

Once you've finished the application, you can click the button at the bottom of the page & that will allow you keep learning about the PLP system and complete some other training while you're waiting on your financing to come through. The key is to get AS FAR ALONG AS POSSIBLE AS QUICKLY AS POSSIBLE!

## **STEP 8**:

If you've decided to just pay with your own money (or your financing has finally come through and it came through in the form of a credit card), then it's time to purchase your water machine.

The first thing you'll want to do is make sure you've chosen the machine you want.

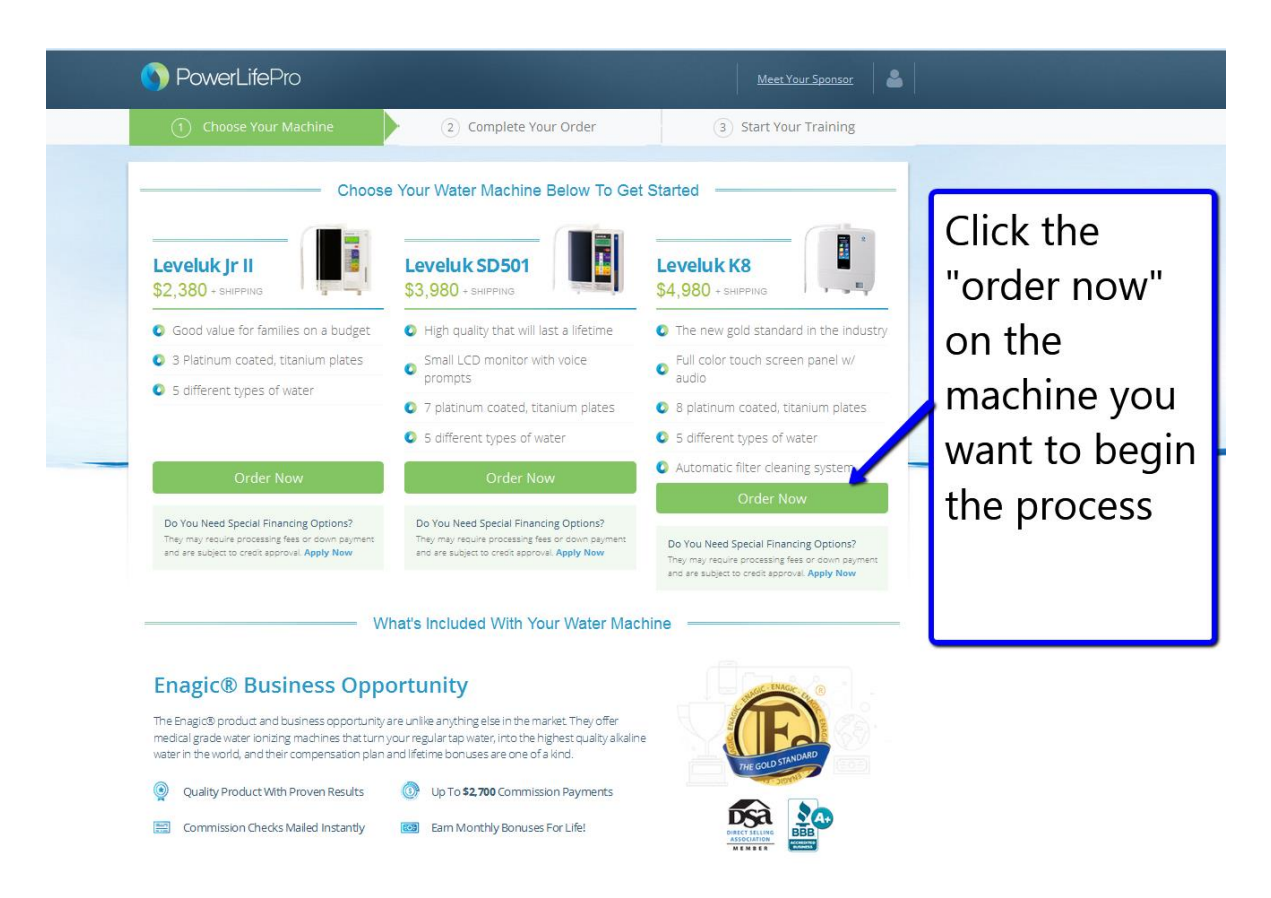

Next, you'll land on a page that is a review of what you'll need to do when signing up. Make sure you watch the instructional video and that you review the instructions on the page before heading over to the Enagic website to get started:

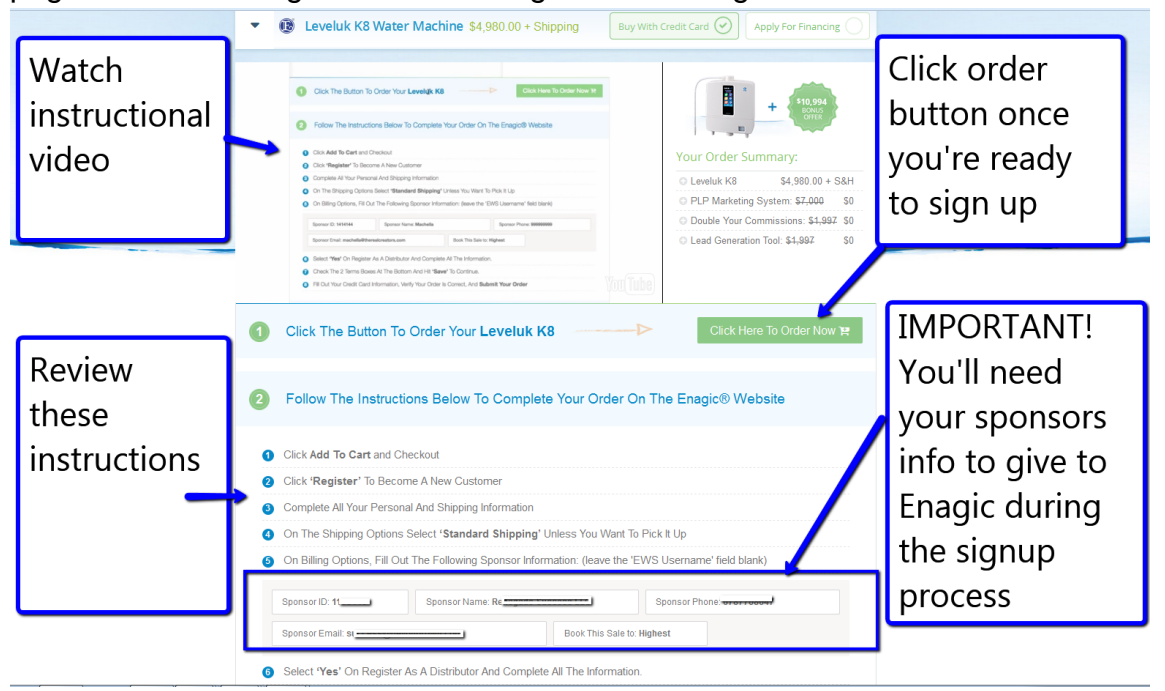

Once you click the "order" button, you'll be taken to Enagic's website where you should see a picture of the machine you want and an "Add To Cart" button

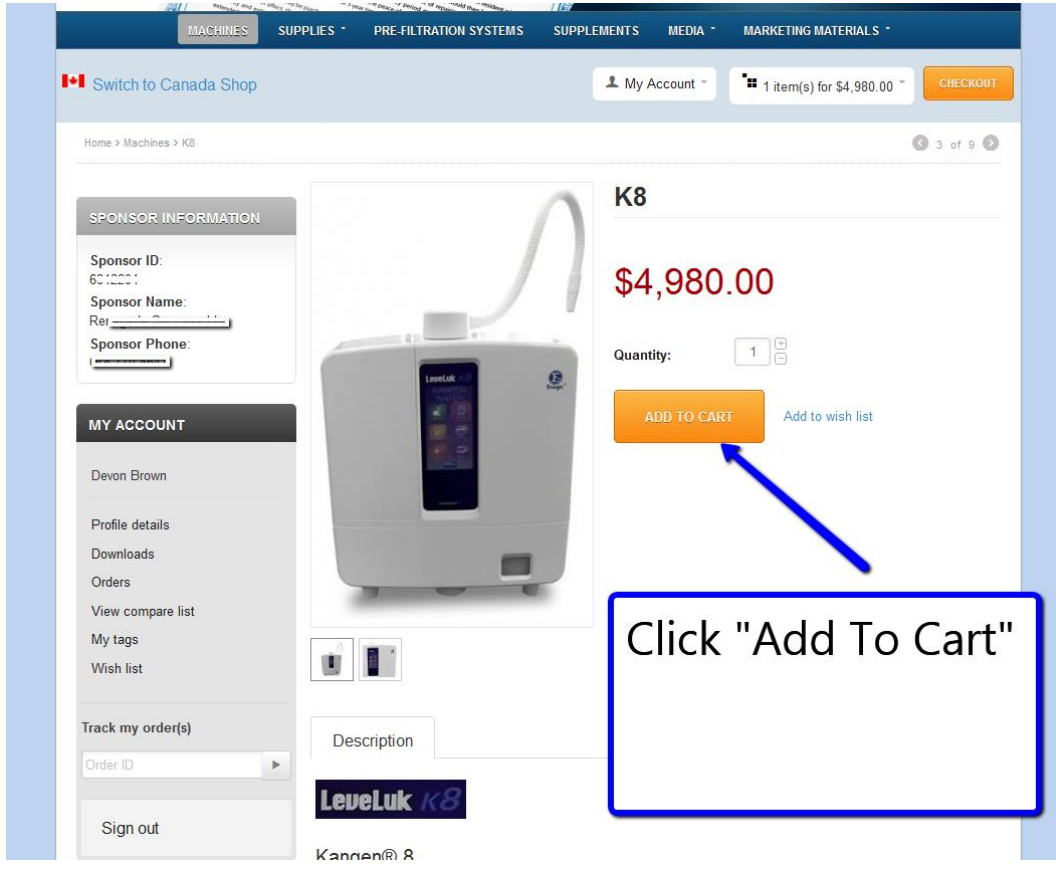

If, for example, you're getting the K8 Machine, it might look like this

Once you've added the item to your cart and made sure that the contents of your cart are correct – you'll proceed to the secure checkout page

Once on the secure checkout page, you'll want to register as a new customer

|                                                                                                  |                   |                           | ORDER SUMMARY                                                                                                    |                                                                                                    |
|--------------------------------------------------------------------------------------------------|-------------------|---------------------------|----------------------------------------------------------------------------------------------------|----------------------------------------------------------------------------------------------------|
| Please sign in or register                                                                       | -                 |                           | 1 item(s)                                                                                                    | \$4,980.0                                                                                                   |
|                                                                                                  |                   |                           | Gift certificate or pro                                                                                                    | mo code                                                                                                    |
| turning customer                                                                                 | New cu            | stomer                    | Order Total                                                                                                    | \$4,980.0                                                                                                   |
| *<br>                                                                                            | Register Create a | permanent account and     | PRODUCTS IN YO                                                                                                    | UR ORDER                                                                                                    |
| word* Forgot your password?                                                                      | use it for        | checkout                  | К8                                                                                                    |                                                                                                    |
|                                                                                                  |                   |                           | 1 x \$4,980.00<br>This product is backo                                                                                                    | rdered in some                                                                                              |
| bot validation *                                                                                 | REGISTER          |                           | weeks processing tim<br>order will be processe                                                                                                    | e an additional 1-2<br>e. However your<br>ed and ID number wil                                              |
|                                                                                                  |                   |                           | be assigned in timely                                                                                                    | manner.                                                                                                    |
| D 6 9 4 2                                                                                        |                   |                           |                                                                                                    |                                                                                                    |
| the characters you see in the picture<br>v.                                                      | маке              | sure t                    | nis is chec                                                                                                    | кеа                                                                                                    |
|                                                                                                  | and re            | egister                   | as a new                                                                                                    |                                                                                                    |
| emember me SIGN IN                                                                               | custo             | mer                       |                                                                                                    |                                                                                                    |
|                                                                                                  | Custo             |                           |                                                                                                    |                                                                                                    |
|                                                                                                  |                   |                           |                                                                                                    |                                                                                                    |
| Billing and Shipping Ad                                                                          | ldress            |                           |                                                                                                    |                                                                                                    |
| Billing and Shipping Ad                                                                          | ldress            |                           |                                                                                                    |                                                                                                    |
| Create your account by filling                                                                   | Idress            |                           |                                                                                                    |                                                                                                    |
| Create your account by filling below.                                                            | out the form      | No bi<br>we ju            | g deal if product i<br>st really want to g                                                                                                    | s on back o<br>et your                                                                                      |
| Create your account by filling<br>below.                                                         | out the form      | No bi<br>we ju<br>distril | g deal if product i<br>st really want to g<br>outor ID ASAP!!                                                                                                    | s on back c<br>et your                                                                                      |
| Create your account by filling<br>below.                                                         | out the form      | No bi<br>we ju<br>distril | g deal if product i<br>st really want to gr<br>putor ID ASAP!!<br>This product is backordered in<br>regions, it may require an add                                                                                                    | s on back o<br>et your                                                                                      |
| Billing and Shipping Ad Create your account by filling below. Email* Password* Confirm password* | out the form      | No bi<br>we ju<br>distril | g deal if product i<br>st really want to g<br>putor ID ASAP!!<br>This product is backordered in<br>regions, it may require an ad<br>weeks processing time. Howe<br>order will be processed and ID<br>be assigned in timely manner.                                                                                                    | s on back o<br>et your                                                                                      |
| Create your account by filling<br>below.<br>Email*<br>Password *<br>Confirm password *           | out the form      | No bi<br>we ju<br>distril | g deal if product i<br>st really want to gr<br>putor ID ASAP!!<br>This product is backordered in<br>regions, it may require an add<br>weeks processing time. How<br>order will be processed and IL<br>be assigned in timely manner                                                                                                    | s on back o<br>et your                                                                                      |
| Silling and Shipping Ad                                                                          | out the form      | No bi<br>we ju<br>distril | g deal if product i<br>st really want to ge<br>butor ID ASAP!!<br>This product is backordered in<br>regions, it may require an add<br>weeks processing time. Howe<br>order will be processed and ID<br>be assigned in timely manner.                                                                                                    | s on back o<br>et your<br>some<br>tional 1-2<br>veryour<br>o number will<br>opriate                         |
| Billing and Shipping Ad                                                                          | out the form      | No bi<br>we ju<br>distril | g deal if product i<br>st really want to gu<br>putor ID ASAP!!<br>This product is backordered in<br>regiona, it may require an add<br>weeks processing time. Howe<br>order will be processing time. Howe<br>order will be processing time. Howe<br>order will be processing time. Howe<br>order will be processing time. Howe<br>order will be processing time. Howe<br>order will be processing time. Howe<br>order will be processing time. Howe<br>order will be processing time. Howe<br>order will be processing time. Howe<br>order will be processing time. Howe<br>order will be processing time. Howe<br>order will be processed and ID<br>be assigned in timely manner.<br>Enter approximation of the processing time to the processing time. Howe<br>order will be processed and ID<br>be assigned in timely manner. | s on back o<br>et your<br>tional 1-2<br>ver your<br>number will<br>oppriate<br>1.                           |
| Billing and Shipping Ad                                                                          | out the form      | No bi<br>we ju<br>distril | g deal if product i<br>st really want to gu<br>putor ID ASAP!!<br>This product is backordered in<br>regions, it may require an add<br>weeks processing time. How<br>order will be processed and ID<br>be assigned in timely manner<br>Enter approc<br>information<br>Make sure                                                                                                    | s on back o<br>et your<br>some<br>tional 1-2<br>eryour<br>number will<br>opriate<br>n.<br>you wri           |
| Silling and Shipping Ad                                                                          | out the form      | No bi<br>we ju<br>distril | g deal if product i<br>st really want to gu<br>putor ID ASAP!!<br>This product is backordered in<br>regions, it may require an add<br>weeks processing time. How<br>order will be processed and IL<br>be assigned in timely manner<br>Enter appro-<br>information<br>Make sure<br>down your                                                                                                    | s on back of<br>et your<br>some<br>toon 1-2<br>veryour<br>number will<br>opriate<br>n.<br>you wri<br>passwo |
| Billing and Shipping Ad                                                                          | ldress            | No bi<br>we ju<br>distril | g deal if product i<br>st really want to ge<br>putor ID ASAP!!<br>This product is backordered in<br>regions, it may require an add<br>weeks processing time. Howe<br>order will be processed and ID<br>be assigned in timely manner.<br>Enter appro-<br>information<br>Make sure<br>down your                                                                                                    | s on back o<br>et your<br>tional 1-2<br>ornmber will<br>opriate<br>n.<br>you wri<br>passwo                  |
| Billing and Shipping Ad                                                                          | Jout the form     | No bi<br>we ju<br>distril | g deal if product i<br>st really want to gu<br>putor ID ASAP!!<br>This product is backordered in<br>regions, it may require an add<br>weeks processing time. Howe<br>order will be processed and ID<br>be assigned in timely manner.<br>Enter approc<br>information<br>Make sure<br>down your<br>Use best pl                                                                                                    | s on back of<br>et your                                                                                     |
| Billing and Shipping Ad                                                                          | Idress            | No bi<br>we ju<br>distril | g deal if product i<br>st really want to gr<br>putor ID ASAP!!<br>This product is backordered in<br>regions, it may reque an add<br>weeks processing time. How<br>order will be processed and ID<br>be assigned in timely manner<br>Enter appro-<br>information<br>Make sure<br>down your<br>Use best ph<br>Enagic to co                                                                                                    | s on back of<br>et your                                                                                     |

Billing and Shipping Address

Fill out the appropriate info to create your Enagic account.

| Then continue with the rest of the | e steps to complete your purchase |
|------------------------------------|-----------------------------------|
|------------------------------------|-----------------------------------|

| Last name ^                                       |                   |                       |     |  |
|---------------------------------------------------|-------------------|-----------------------|-----|--|
| Phone *                                           |                   |                       |     |  |
| Anti-bot validation *                             |                   |                       |     |  |
| Type the characters you see in the picture below. |                   | Continue fillir       | ng  |  |
| REGISTER CANCEL                                   |                   | out informati         | on  |  |
|                                                   |                   | and be SURE           | to  |  |
| Billing and Shipping Address                      |                   | register as a r       | new |  |
| Shipping Options                                  |                   | distributor!          |     |  |
| Billing Options                                   | -                 |                       |     |  |
|                                                   |                   |                       |     |  |
| Quicklinks Other Areas Follow Enagic Sh           | nort About Enagic | Contact Enagic USA HQ |     |  |

As you near the end of the order process, you may see a page that asks you for your sponsor's info...

This info was found earlier on the PLP Pre-Checkout page

|                                                                                                    | Sponsor Information Patienty later favores 1 Second Patients Second Patients S | Buyer Mailing Address Address |                                         | During one of the final steps of<br>the sign-up process, Enagic may |
|----------------------------------------------------------------------------------------------------|----------------------------------------------------------------------------------------------------|----------------------------------------------------------------------------------------------------|-----------------------------------------|---------------------------------------------------------------------|
|                                                                                                    | Register of<br>Dry work with the tween<br>commence<br>providing<br>V                                                                                                    | as a Distributor?<br>• a distributor that you can reason<br>for any saids externed by mo?<br>• and externed by mo?<br>• • • • • • • • • • • • • • • • • • •                                                                                                     |                                         | info. Remeber that the correct                                      |
|                                                                                                    |                                                                                                    |                                                                                                    | You <b>Tube</b>                         | sponsor info is found on the PLP                                    |
| 0 (                                                                                                    | Click The Button To Orde                                                                                                    | er Your Leveluk K8                                                                                                    | ⊳                                       | pre-checkout page                                                   |
|                                                                                                    | Follow The Instructions E                                                                                                    | 3elow To Complete Your O                                                                                                    | rder On T                               | he Enagic® Website                                                  |
|                                                                                                    | Follow The Instructions E<br>Click Add To Cart and Checkout<br>Click 'Register' To Become A N                                                                                                    | Below To Complete Your O<br>t<br>ew Customer                                                                                                    | rder On T                               | he Enagic® Website                                                  |
| <ul> <li>2</li> <li>6</li> <li>2</li> <li>6</li> <li>3</li> <li>0</li> </ul>                                                                                                    | Follow The Instructions E<br>Click Add To Cart and Checkout<br>Click 'Register' To Become A N<br>Complete All Your Personal And                                                                                                    | Below To Complete Your O<br>t<br>ew Customer<br>Shipping Information                                                                                                    | rder On T                               | he Enagice Website                                                  |
|                                                                                                    | Follow The Instructions E<br>Click Add To Cart and Checkout<br>Click 'Register' To Become A N<br>Complete All Your Personal And<br>On The Shipping Options Select                                                                                                    | Selow To Complete Your O<br>t<br>ew Customer<br>Shipping Information<br>'Standard Shipping' Unless You                                                                                                    | rder On T                               |                                                                     |
| <ul> <li>2</li> <li>1</li> <li>2</li> <li>2</li> <li>2</li> <li>3</li> <li>4</li> <li>4&lt;</li></ul> | Follow The Instructions E<br>Click Add To Cart and Checkout<br>Click 'Register' To Become A N<br>Complete All Your Personal And<br>On The Shipping Options Select<br>Dn Billing Options, Fill Out The F                                                                                                    | Below To Complete Your O<br>t<br>ew Customer<br>Shipping Information<br>'Standard Shipping' Unless You<br>iollowing Sponsor Information: (lea                                                                                                    | rder On T<br>Want To Pic<br>ve the 'EWS | ke Enagic® Website                                                  |
|                                                                                                    | Click Add To Cart and Checkoul<br>Click 'Register' To Become A N<br>Complete All Your Personal And<br>On The Shipping Options Select<br>Dn Billing Options, Fill Out The F<br>ponsor ID: :::::::3                                                                                                    | Below To Complete Your O<br>t<br>ew Customer<br>Shipping Information<br>'Standard Shipping' Unless You<br>'ollowing Sponsor Information: (lea<br>onsor Name: Retruguée Success Lié                                                                                                    | rder On T<br>Want To Pic<br>ve the 'EWS | he Enagic® Website                                                  |

After you fill out your sponsor's info and your mailing address (where you want them to send your machine), you'll need to check the "YES" when it asks you to register as a distributor, and you need to make sure you fill out all of the appropriate distributor information.

You'll also need to check the appropriate boxes at the bottom of the page after you've registered your distributor information

| Both this sale to       EVEN Usermanne         Naphenit it       Image: Comparison of the sale to the sale to | Current States 1  Current States 2  Current States 2  Current Sta  | Variation | Select YES when it<br>asks you to register<br>as a distributor & fill<br>out the appropriate<br>information |
|----------------------------------------------------------------------------------------------------|----------------------------------------------------------------------------------------------------|-----------|----------------------------------------------------------------------------------------------------|
| Distributor Agreements           Image: Stripping this check boot regree to           Image: Stripping this check boot regree to           Image: Stripping this che                                                                                                    | Advest I agree to all terms and conditions listed on the w9 form. I cartify my W9 information is accurate I cartify my W9 information is accurate I cartify my W9 info | Vou       | Check YES to all of<br>the Distributor<br>Agreement boxes                                                   |

**IMPORANT:** Once you've successfully completed the checkout process, you'll be able to go back to the PLP system and continue on. However, there are a few important things to note.

- Enagic may take a few days to ship your water machine. And that's ok, but what you REALLY WANT is your ENAGIC DISTRIBUTOR ID! You'll need this because you'll need to enter it into the PLP system (note I said PLP not WCC).

If Enagic hasn't called you within 2 BUSINESS DAYS (notice I said BUSINESS DAYS) then feel free to call them. Give them your name and your info and ask them for your distributor I.D.

- When calling Enagic, you MUST call the proper location. They actually have different phone numbers and different offices, and you MUST call the office that is responsible for your location geographically!

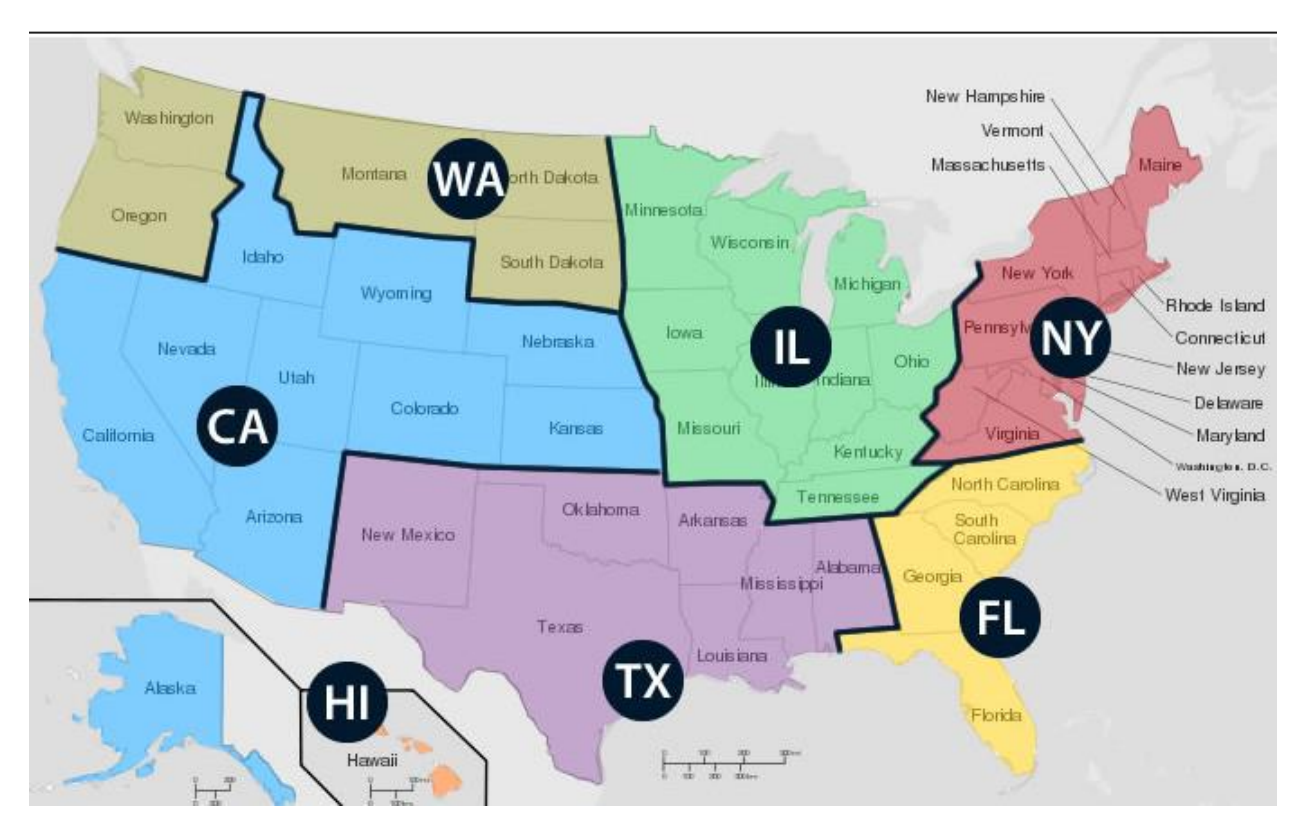

Here's a copy of the Enagic Geographic Map For The USA

So, if for example you live in Atlanta, Georgia. You would have to call the Florida office. And if you live in Kansas, your order would be coming from California and you'd have to call the California office.

They also have offices in Canada, Mexico, Europe, and numerous other places around the world.

To find the office location that you need to call, you can go here:

### http://www.enagic.com/enagic\_locations.php

# Just in case you can't click on the link, here it is http://www.enagic.com/enagic\_locations.php

Please note that that's an \_ (underscore) before "locations" and not a "space" Give them at least 2 BUSINESS days to process your order before you call them and ask them for your distributor ID #. But if they call you before your machine arrives, be sure to ask them for your distributor ID while you're on the phone with them.

## **STEP 9**:

Once you've successfully placed your order (or applied for financing) you'll want to continue on to learn as much about PLP and Enagic as you can! Don't wait for your distributor ID, just go ahead and continue the learning process

First, on the PLP page where you clicked to either order your machine or apply for financing, you should see a button at the bottom of the page that says something like: "Continue to The Getting Started"

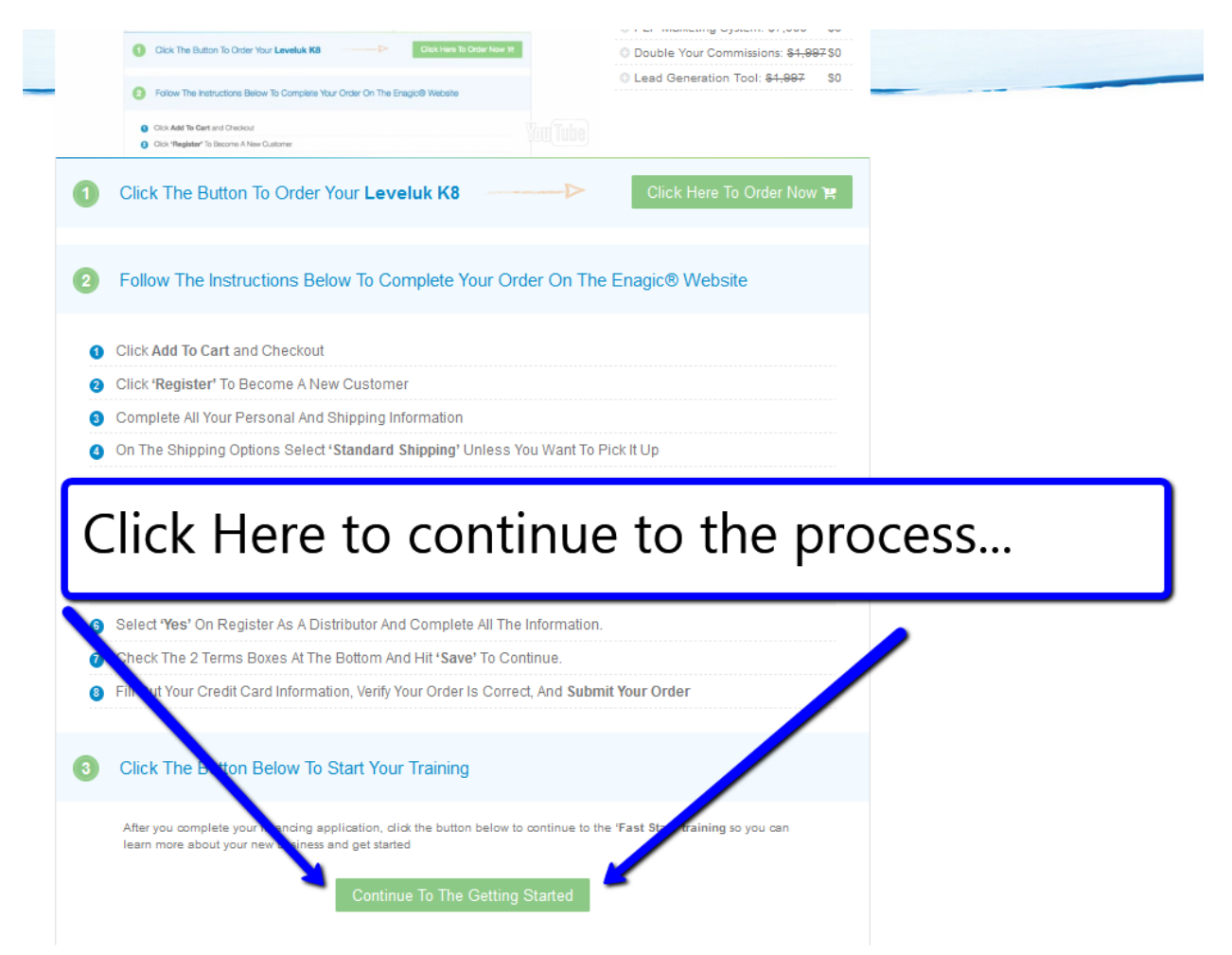

Once you click that button, you should be taken to a page with 5 videos (assuming they haven't changed the page since this guide was written –lol)

Once you get on that page, you'll have to complete each video in order to "unlock" the next video. Just go ahead and do this NOW. Get as far along in the system as you can and watch the 5 videos so that you have a better understanding of everything. (Note: sometimes when you watch a video, it won't unlock the next one, it's just a little glitch in the system...so just refresh your page and watch the video again and it should unlock the next one when the video finishes)

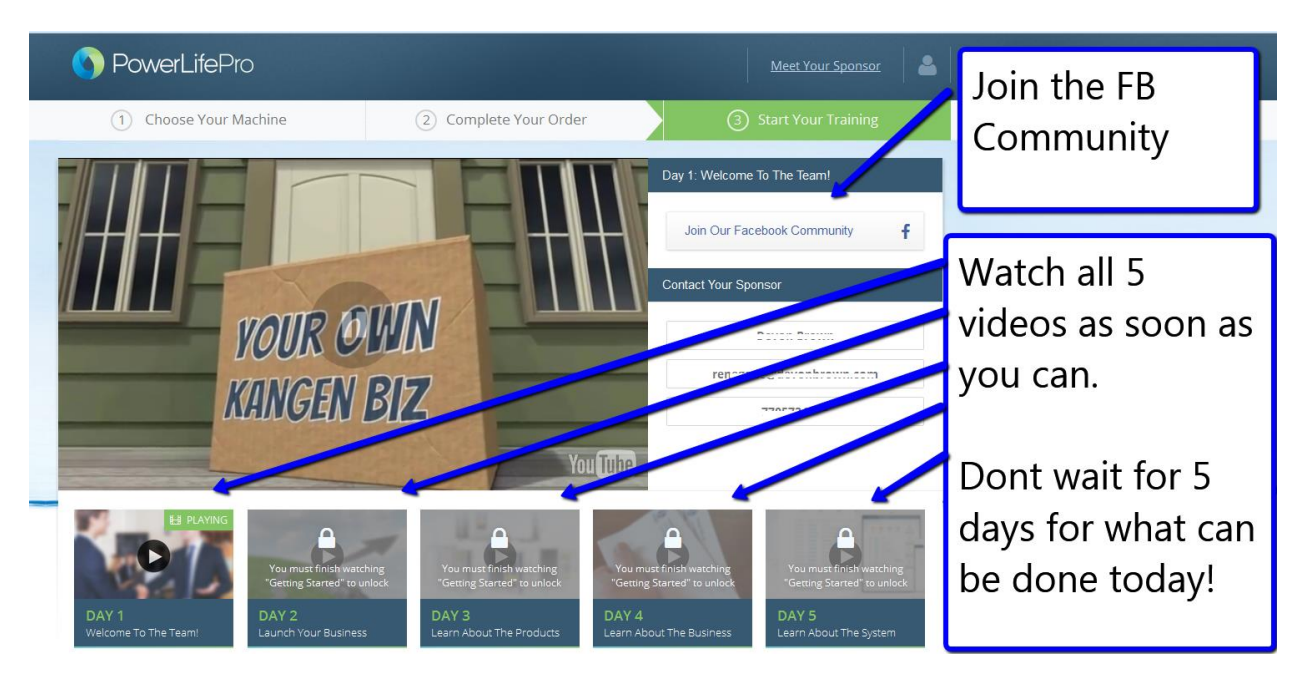

Also - make sure you join the PLP Facebook group

**IMPORTANT:** As I'm sure you're beginning to understand...this is a REAL BUSINESS! They have regular trainings and have invested countless dollars and hours to create the PLP system and attach it to Enagic. I wanted to attach a program to WCC that was REAL. That had a real product... real people behind it...real big commissions... and that had a place for you to seriously engage and learn and grow and be surrounded by top industry leaders. That's why I chose to attach the PLP system to WCC. Enagic has been around for DECADES, and it's an opportunity that, over time, can make you money that you can pass on to your loved ones. This won't happen overnight, but if you stick to it, it has that potential. Bottom line, this is REAL... so please treat it as such.

## **STEP 10:**

When you get to the 5<sup>th</sup> video – you should see a place on the right-hand side to enter your Enagic distributor I.D.

You may not have this info yet, so you're now at a point where you can stop (until Enagic gets you your distributor ID). Again... if it's been more than 2 BUSINES DAYS and you haven't heard from Enagic, go ahead and give them a call and ask them for your distributor ID.

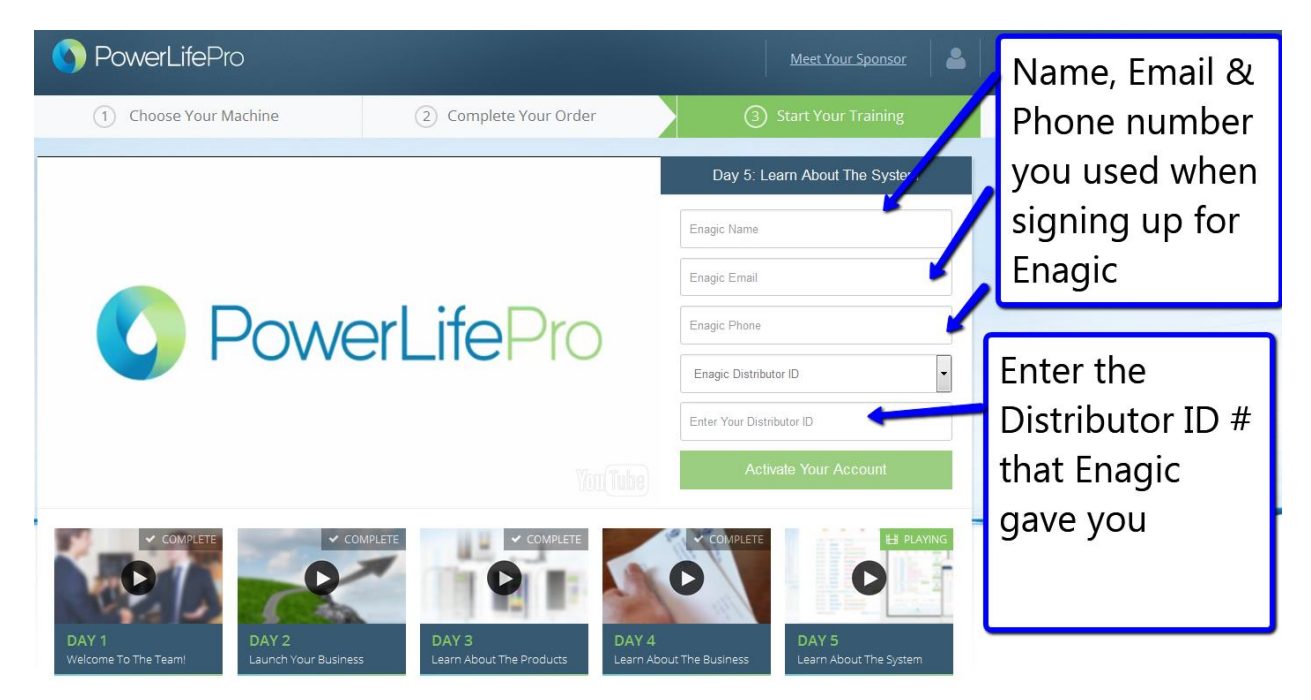

Once you've entered your Enagic distributor ID into your PLP system, you'll be good to go and your PLP system will be fully integrated with Enagic and you'll get credit for all sales.

## **STEP 10:**

If you didn't enter your PLP username into the WCC System yet (as I told you, you had the option of doing in STEP 5), you can go ahead and do this step now.

Remember – I said your PLP username, NOT your Enagic distributor ID.

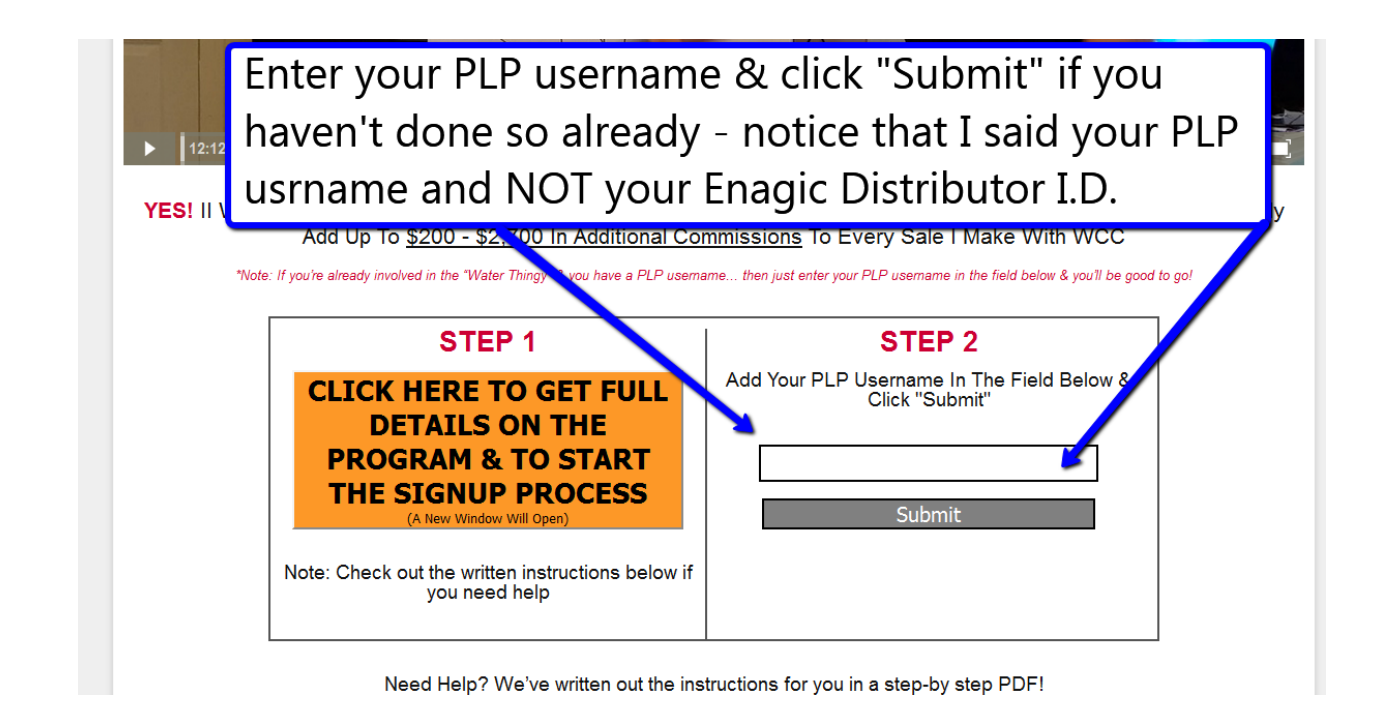

#### Quick Recap

- Your Enagic distributor ID (which should be a series of numbers) will go into your PLP system.

- Your PLP username (which you created back in STEP 4 & and is something you made up) is what will go into WCC.

- When you make a sale with WCC, we'll tell that sale to check out your PLP page which will sell them on Enagic.

### **STEP 11:**

Once you've entered your Enagic Distributor ID into the PLP system, you should get full access to your PLP Member's area

### It should look something like this

| S Powerl                                                                                                    | _ifePro |         |               |           | Meet Yo  | bur Sponsor |  |
|----------------------------------------------------------------------------------------------------|---------|---------|---------------|-----------|----------|-------------|--|
| SUCCESS STEPS                                                                                                    | WELCOME | LINKS   | TRAINING      | RESOURCES | DOWNLINE | CALENDAR    |  |
| SUCCESS STEPS WELCOME LINKS TRAINING RESOURCES DOWNLINE CALENDAR Power Life Pro Beta Launch Overview Welcome video |         |         |               |           |          |             |  |
|                                                                                                    | Wel     | come    | e To T        | he Te     | am!      |             |  |
|                                                                                                    |         |         |               |           |          |             |  |
|                                                                                                    |         | Join Ou | r Facebook Co | mmunitv 🗜 |          |             |  |

You'll want to go through all of the links/videos for a full understanding of the whole system. Also – please note that they'll be making updates to the member's area often.

### **STEP 11: WANT TO DOUBLE YOUR COMMISSIONS?**

This step is completely optional, but I definitely suggest you do it if you can afford it because it will LITERALLY DOUBLE the commissions you'll earn.

Click on the "TRAINING" link in the menu bar at the top and watch the "**Double Your Commissions**" video in your PLP member's area and it will explain this in full!

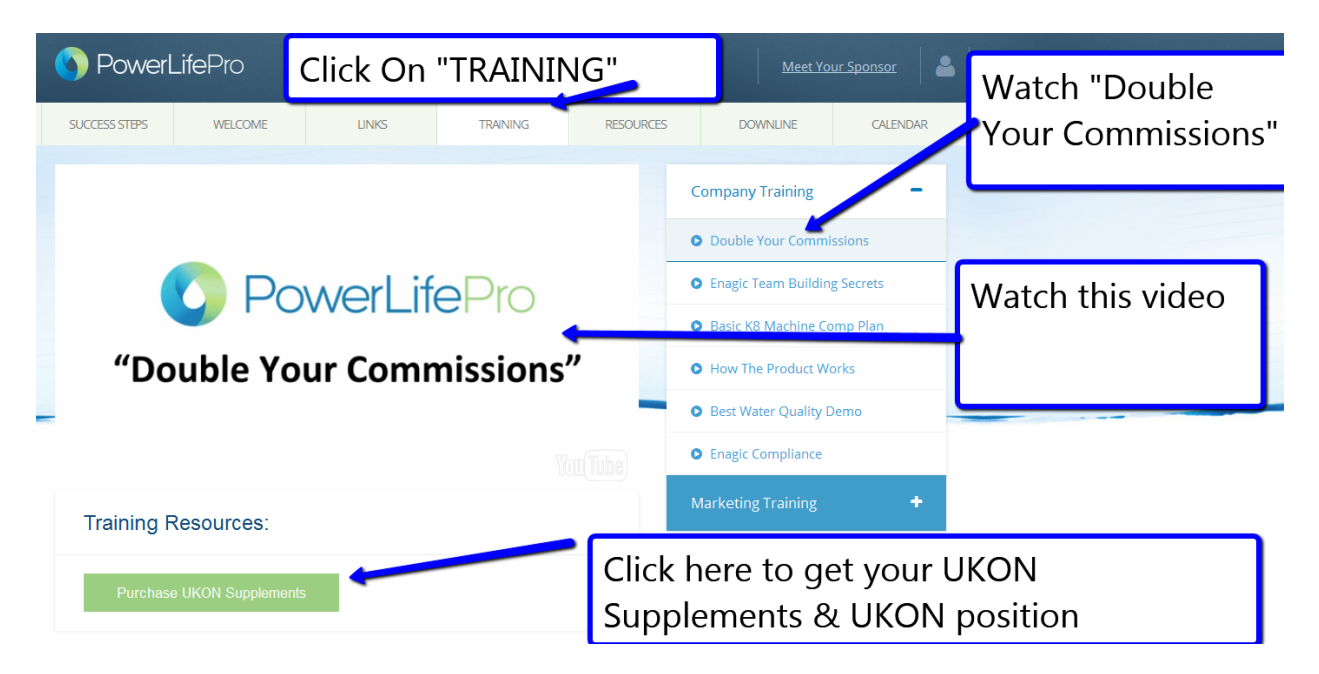

As you'll learn in the video – Enagic has multiple products people can buy. One of them is called "UKON" (it's a health supplement).

Long story short, you can buy this UKON product FROM YOURSELF and

- 1. Earn a commission off of it
- 2. Have a 2<sup>nd</sup> position (underneath the position you already created with the company)

The instructions on how to do this are laid out step by step in the video

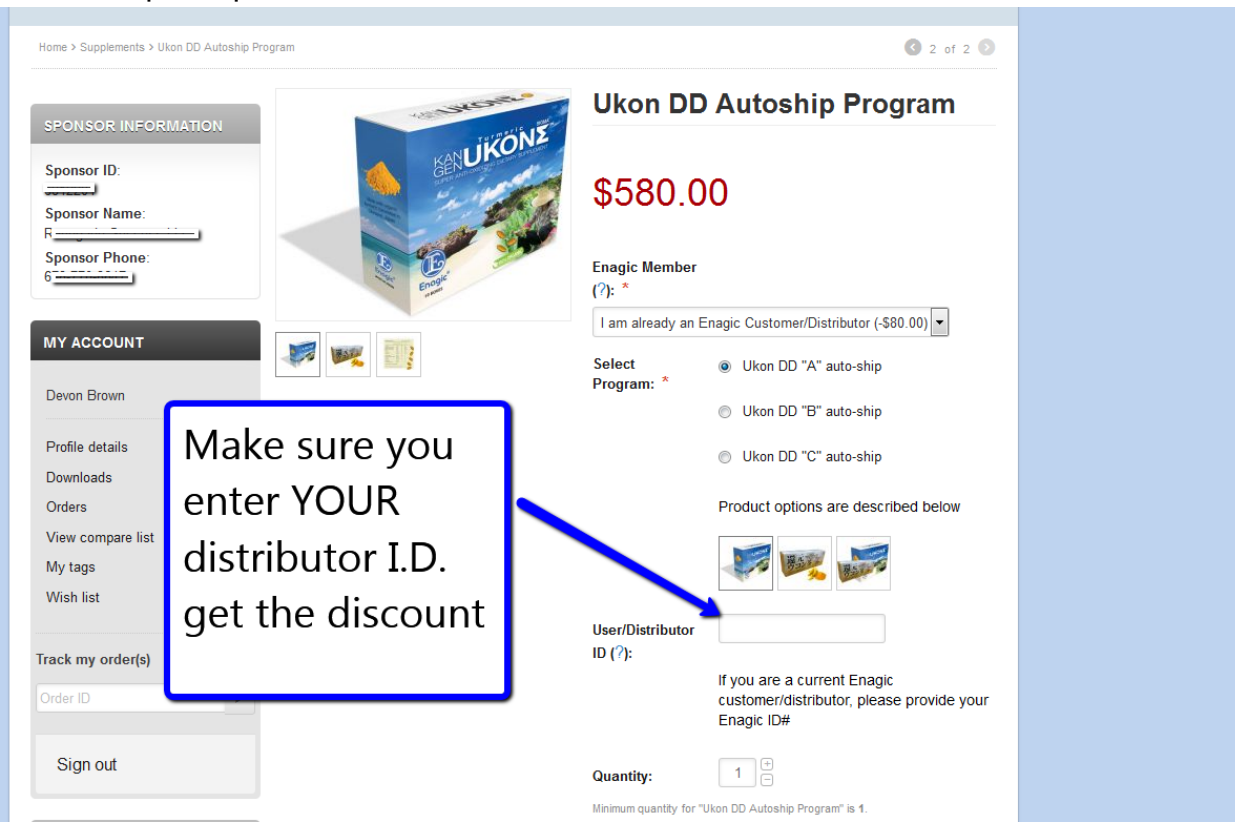

Just a couple of points to be aware of...

Make sure as you're checking out, that the shopping cart has the right product(s) and dollar amount before continuing.

When you start the purchase process, you'll want to make sure that you're logged into your own account before continuing

| Secure checkout                                                                                                    |                                                                                                    |  |
|----------------------------------------------------------------------------------------------------|----------------------------------------------------------------------------------------------------|--|
| Person of the characters you see in the picture below.  Person of the characters you see in the picture below.  Control of the characters you see in the picture below.  Control of the characters you see in the picture bel | If the system doesn't<br>automatically sign you into<br>your Enagic account -make<br>SURE you sign in before<br>continuing with your order |  |
| Billing and Shipping Addres                                                                                                    | S                                                                                                    |  |

As you buy the UKON product from yourself, you'll also want to make sure that you give yourself the credit for the sale by entering your Enagic info in the "sponsor info" fields.

| ne > Sponsor Information  Previously Used Sponson  Distributor ID  Sponsor Phone  Sponsor Phone | Autofil Address Options - | Enter YOUR E<br>distributor ID<br>and YOUR Er<br>info | inagic<br>here<br>hagic |
|-------------------------------------------------------------------------------------------------|---------------------------|-------------------------------------------------------|-------------------------|
| Book this sale to EWS Username<br>unknown                                                       | T as a Distributor?       | Book the sale to 1A<br>Leave the EWS field bl         | ank                     |

Also – you'll want to register as a distributor (again) using the same info you used last time

| Projet                                   | or as a Distributor?                                                                                                    | YES - Register as a   |
|------------------------------------------|----------------------------------------------------------------------------------------------------|-----------------------|
| Do you with to b<br>commission<br>(no c  | El de a distributo so that une motolive<br>norme a distributor so that une motolive<br>nons for any charge and by you?<br>bilgations of opportunities!) | new distributor and   |
| C District                               | Yes No                                                                                                    | fill out all of this  |
| District<br>Driver's License Information | W9 Information (view w9 form)                                                                                                    | information like you  |
| Birthdate MM / D / YYYY) (mm/dd/yyyy)    | Legal Name<br>Business name, if different                                                                                                    | did before            |
| Driver's License #                       | Select Business Type  ID Number Type                                                                                                    |                       |
| California •                             | Are you tax exempt? (Exempt Payee)                                                                                                    | Functional Automatica |

From here, finish the steps in the order process just as you did last time.

## **STEP 12:**

Within a few business days, you should get a call from Enagic confirming your order (like you did last time). But, if that call doesn't come... then just call the Enagic office that covers where you live

What you'll want to do is call them to get your 2nd Enagic distributor ID.

You see, when you bought the UKON supplements & re-signed up as a distributor, you basically asked Enagic to give you a 2<sup>nd</sup> position in the company with a new distributor ID. This new position is directly under your 1<sup>st</sup> position.

Once you've got your new distributor ID, you're going to want to put it inside your PLP account.

This way, when you make sales, your 2<sup>nd</sup> position will get a check AND your first position will get a check. In essence you've doubled your commissions!

Here's how to make it happen

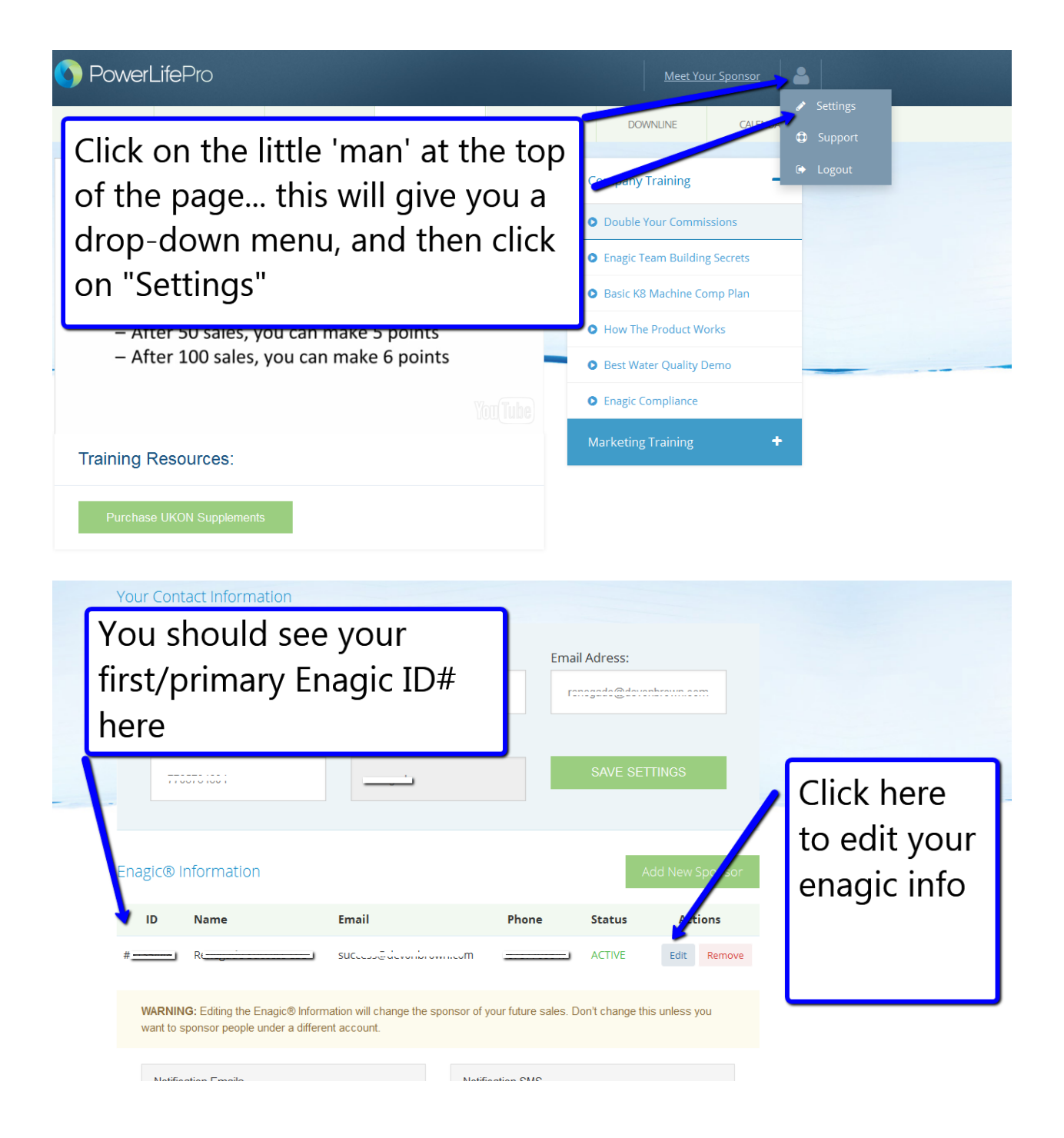

| Enagic® Profile                           | ×                    |
|-------------------------------------------|----------------------|
| Pick a Member Profile From Your List      |                      |
| Custom Enagic Profile     Select a member |                      |
| Enagic Name                               | v Spansor            |
| Frenoguio Success 223                     | w sponsor            |
| Enagic Email                              | Actions              |
| s                                         |                      |
| Enagic Phone                              | Change vour Enagic   |
| ·                                         | enange your Enagle   |
| Enagic ID Type                            | distributor ID, then |
| Enagic Distributor ID                     | click "Save & Close" |
| Salact an ID to above                     |                      |
| Select all the be above                   |                      |
|                                           |                      |
| Save and Close                            |                      |

Once you've done this, you're all set!

## **STEP 13:**

ENGAGE ... ENGAGE ... ENGAGE

- Join the trainings
- Be in the Facebook group and be positive
- Email your list your link found in your PLP member's area (Note: as part of WCC, I'll be doing this for you automatically ;-)
- What if in 1-2 years of focused effort, you could make enough to "retire" if you wanted to? Well... if you're fully committed, it can happen. But you have to ENGAGE and treat this like a REAL BUSINESS!

The End 🙂